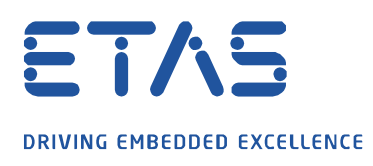

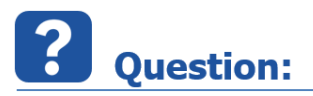

How can I change the signal configuration in MDA V8?

## Answer:

To display the signal settings in MDA V8, within the Style column, click on the colored square of the corresponding signal.

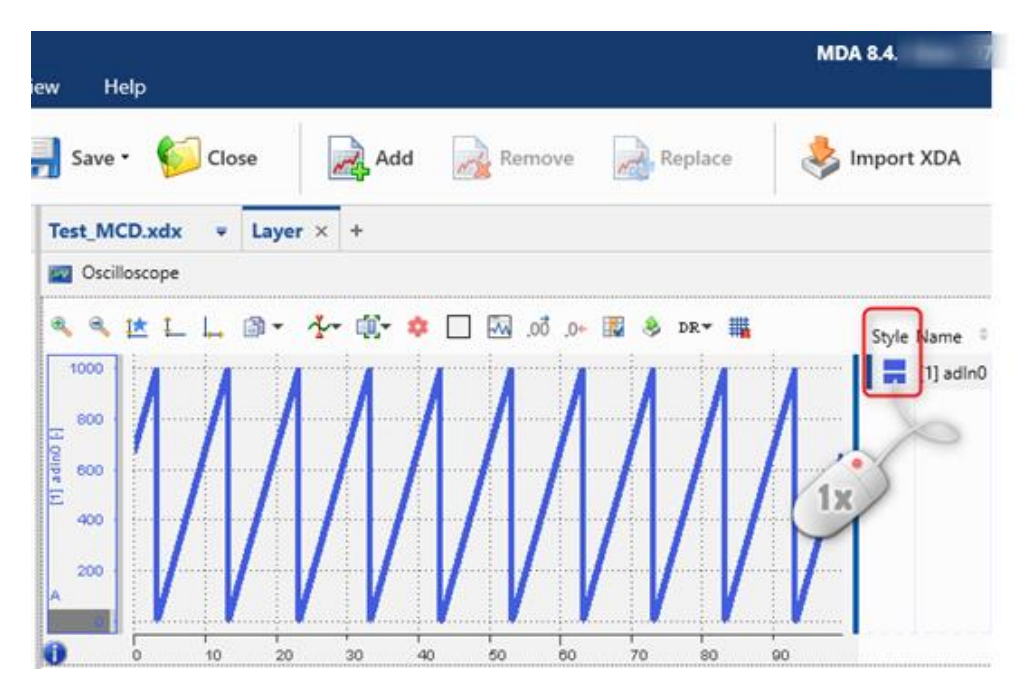

A pop-up window opens:

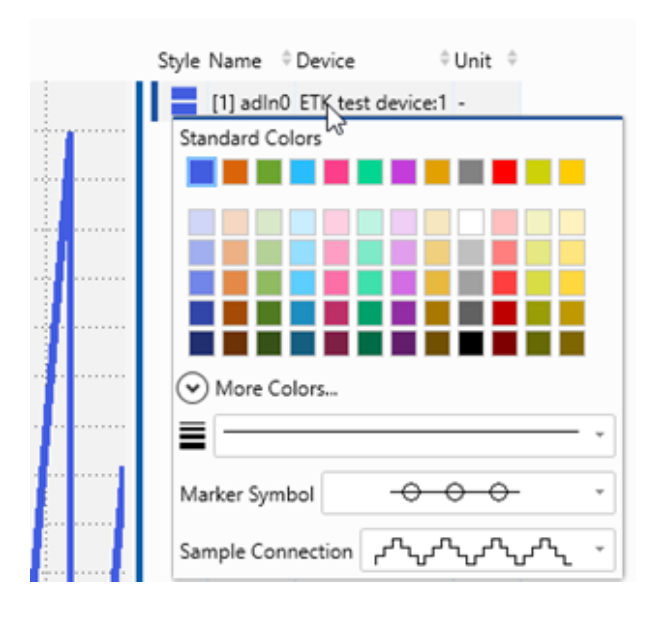

04.03.2021 - 1 -© ETAS GmbH 2020. All rights reserved, also regarding any disposal, exploitation, reproduction, editing, distribution, as well as in the event of applications for industrial property rights.

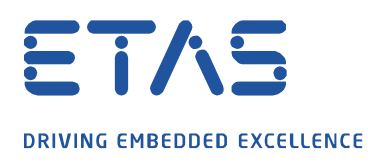

You can then change the following settings:

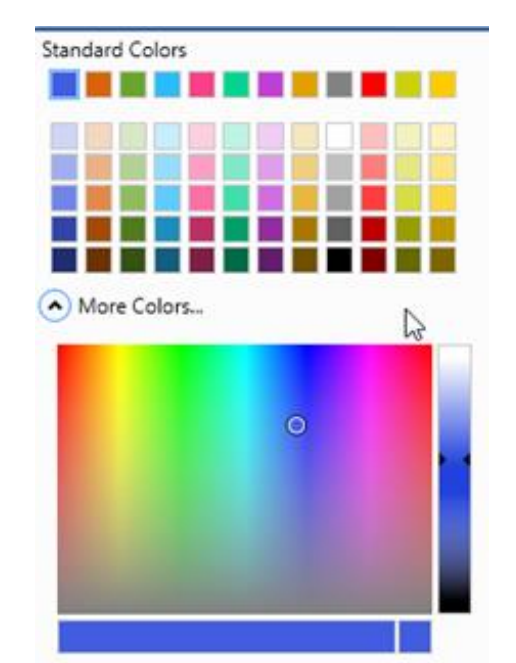

 You can select a color from the *Standard Colors*. To define and select another color, click on *More Colors...*

2. You can adjust the **line width** for analog signals. Click the drop-down menu and choose one of the five different sizes.

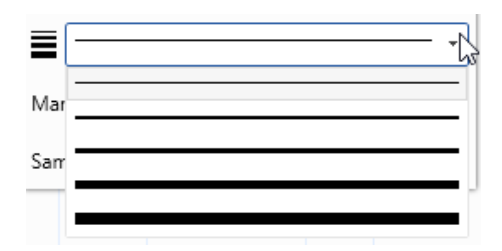

3. You can change the appearance of the **Marker Symbol** by which the individual measured values of the signal.

| Marker Symbol  | $\rightarrow \rightarrow \rightarrow$ | Ŋ   |
|----------------|---------------------------------------|-----|
| Sample Connect | - <del></del>                         | - 0 |
|                | <del></del>                           |     |
|                |                                       |     |
|                | - <u>A- A- A-</u>                     |     |
|                | <del>~~~~~~~</del>                    |     |
|                | * * *                                 |     |
|                | + + +                                 |     |
|                | $\diamond \diamond \diamond$          |     |

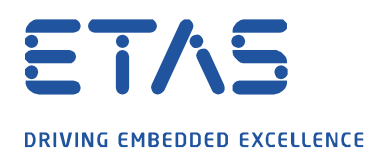

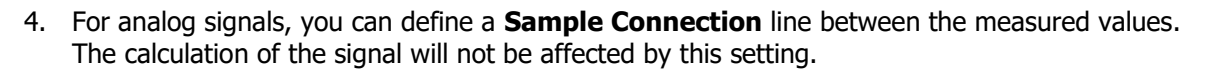

ð

| Sample Connection | ᠂᠕ᡙ᠕᠕᠕ |
|-------------------|--------|
|                   |        |
|                   | ᠕᠕᠕᠕᠘  |
|                   |        |

You can select **several signals** and adjust their settings **at the same time**.

If a certain signal does not support a selected setting, this remains unchanged.

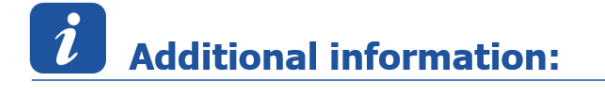

Further more information to the signal configuration you can refer to the MDA V8 help (F1) under *Instruments*  $\rightarrow$  *Oscilloscope*  $\rightarrow$  *Adjusting Signals* in the section **To define the appearance of the signal**.

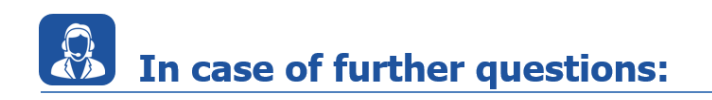

Please feel free to contact our Support Center, if you have further questions. Here you can find all information: <u>http://www.etas.com/en/hotlines.php</u>

This information (here referred to as "FAQ") is provided without any (express or implied) warranty, guarantee or commitment regarding completeness or accuracy. Except in cases of willful damage, ETAS shall not be liable for losses and damages which may occur or result from the use of this information (including indirect, special or consequential damages).